## How to get the MAC address of a Windows computer

## 微軟電腦系統如何獲取局域網地址

Follow these steps to locate the Media Access Control (MAC) Address of a Windows computer: 微軟電腦系統請跟隨以下步驟查找局域網地址:

 Click the Windows icon and then click the Settings icon | 點擊「視窗」圖示, 再點擊「設置」圖示

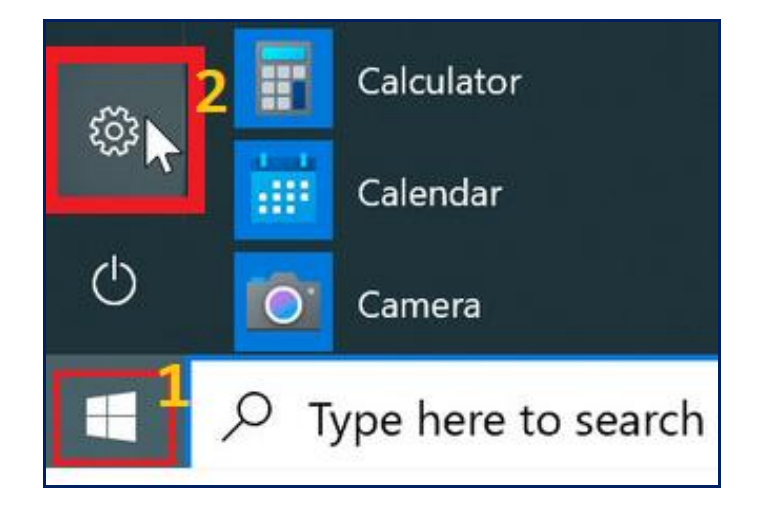

2. Click Network & internet | 點擊「網絡和互聯網」

| $\leftarrow$ Settings     |                       |   |
|---------------------------|-----------------------|---|
| 7                         | User<br>Local Account |   |
| Find a setting ${\cal P}$ |                       | Q |
|                           |                       |   |
|                           | System                |   |
| 8                         | Bluetooth & devices   |   |
| -                         | Network & internet    |   |
| /                         | Personalization       |   |

3. Click Wi-Fi | 點擊「Wi-Fi」

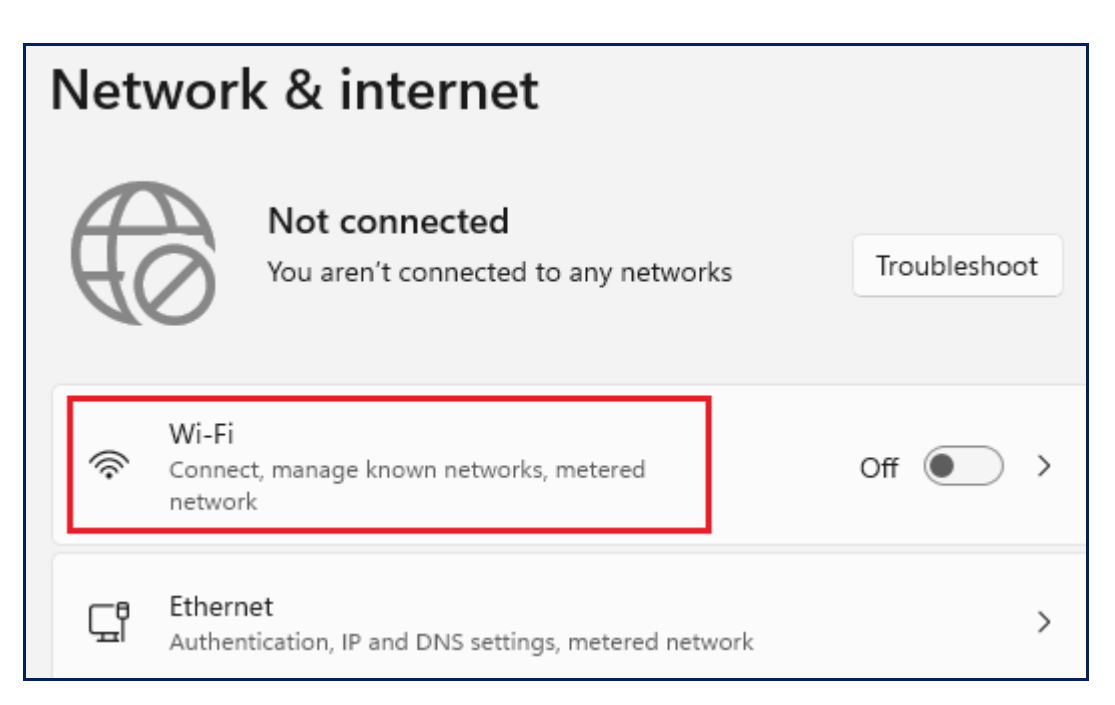

4. Ensure **Random hardware addresses** is turned off. If it is set to **On**, set it to **Off** | 確保隨機硬體地址關閉,假如該功能打開,請關閉它。

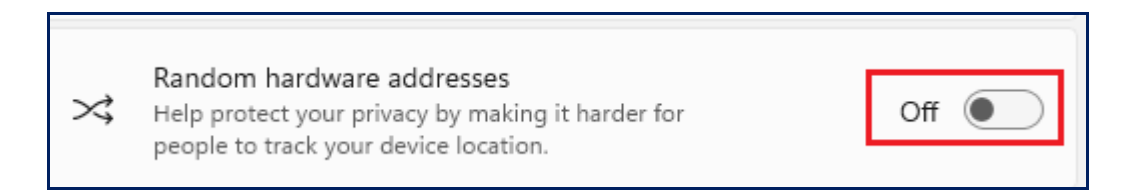

5. Press the **Windows** key (highlighted below) and the **R** key at the same time | 按下「**Windows鍵**」(下面標上紅色的圖標)的同時按下字母「**R**」鍵。

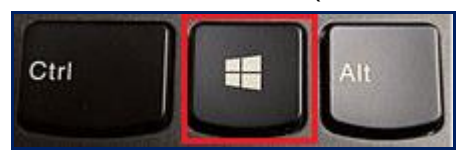

6. In the Run window that appears, enter **cmd** on the **Open:** textbox and then click the **OK** button | 當「執行」窗戶出現時,

| 在「 <b>開</b> 戶 | 欸」─欄中輸入「cmd」:在文本框點擊「OK」圖示                                                                             |
|---------------|----------------------------------------------------------------------------------------------------|
| 💷 Run         | ×                                                                                                    |
|               | Type the name of a program, folder, document, or Internet resource, and Windows will open it for you. |
| <u>O</u> pen: | cmd ~                                                                                                 |
|               | OK Cancel <u>B</u> rowse                                                                              |

7. Type ipconfig /all and press the Enter key | 鍵入字母「ipconfig」再按「確認」鍵

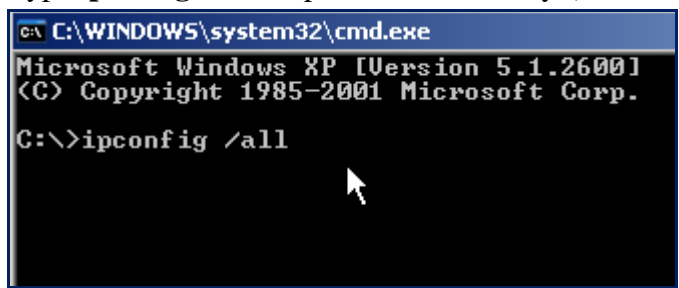

8. The MAC address is listed as **Physical Address** under **Wireless LAN adapter Wi-Fi**. In this example the MAC address starts with "84" and ends with "00" |

局域網地址在「**電腦信號無線連結網卡**」下面的「**實體地址**」一欄。在下面的例子

中,局域網地址以「84」開頭,以「00」結尾。

| Command Prompt                                    | - 🗆 ×                                           |
|---------------------------------------------------|-------------------------------------------------|
| NetBIOS over Tcpip E                              | Enabled ^                                       |
| Wireless LAN adapter Wi-Fi:                       |                                                 |
| Connection-specific DNS Suffix . :<br>Description | <pre>Intel(R) Centrino(R) Advanced-N 6205</pre> |
| Physical Address 8                                | 34-1 -00                                        |
| DHCP Enabled                                      | les                                             |
| Autoconfiguration Enabled : Y                     | les                                             |
| Link-local IPv6 Address :                         |                                                 |
| IPv4 Address                                      |                                                 |
| Subnet Mask                                       | 255.255.255.0                                   |
| Lease Obtained                                    |                                                 |
| Lease Expires                                     |                                                 |
| Default Gateway                                   |                                                 |
| DHCP Server                                       |                                                 |
| DHCPv6 IAID                                       | 260323915                                       |
| DHCPv6 Client DUID                                |                                                 |
| DNS Servers                                       |                                                 |
| NetBIOS over Tcpip E                              | nabled                                          |
| Ethernet adapter Ethernet 2:                      |                                                 |
| Media State                                       | Media disconnected 🗸 🗸                          |